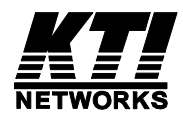

# KGS-2461-S KGS-2461-HP

# Industrial Managed 24-Port L2/L3 Gigabit Ethernet Switches with PoE+ features

**Installation Guide** 

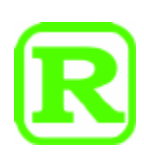

DOC.230626

(C) 2023 KTI Networks Inc. All rights reserved. No part of this documentation may be reproduced in any form or by any means or used to make any directive work (such as translation or transformation) without permission from KTI Networks Inc.

KTI Networks Inc. reserves the right to revise this documentation and to make changes in content from time to time without obligation on the part of KTI Networks Inc. to provide notification of such revision or change.

For more information, contact: 15F-7, No. 79, Sec. 1, Hsin-Tai-Wu Rd. Hsi-chih, New Taipei City, Taiwan Fax: 886-2-26983873 E-mail: kti@ktinet.com.tw URL: http://www.ktinet.com.tw/ The information contained in this document is subject to change without prior notice. Copyright (C) All Rights Reserved.

#### TRADEMARKS

Ethernet is a registered trademark of Xerox Corp.

#### FCC NOTICE

This device complies with Part 15 of the FCC Rules. Operation is subject to the following two conditions: (1) This device may not cause harmful interference, and (2) This device must accept any interference received, including the interference that may cause undesired operation.

#### **CE NOTICE**

Marking by the symbol indicates compliance of this equipment to the EMC directive of the European Community. Such marking is indicative that this equipment meets or exceeds the following technical standards:

CISPR 22 EN 61000-6-4 EN61000-6-2

## **VCCI-A NOTICE**

この装置は、クラスA情報技術装置です。この装置を家庭環境で使用す ると電波妨害を引き起こすことがあります。この場合には使用者が適切な 対策を講ずるよう要求されることがあります。 VCCI-A

## **Table of Contents**

| 1. Intro | oduction                                                       | 5   |
|----------|----------------------------------------------------------------|-----|
| 1.       | .1 Features                                                    | . 6 |
| 1.       | .2 Product Panels                                              | 10  |
| 1.       | .3 LED Indicators                                              | 10  |
| 1.       | .4 Specifications                                              | 10  |
| 2. Insta | allation                                                       | 14  |
| 2.       | .1 Unpacking                                                   | 14  |
| 2.       | .2 Safety Cautions                                             | 14  |
| 2.       | .3 Mounting the Switch                                         | 15  |
| 2.       | .4 Applying AC Power Supply (KGS-2461-S)                       | 16  |
| 2.       | .5 Applying DC Power Supply (KGS-2461-HP)                      | 17  |
| 2.       | .6 Reset Button                                                | 18  |
| 2.       | .7 Making UTP Connections                                      | 18  |
| 2.       | .8 Making SFP Fiber Connection                                 | 19  |
| 2.       | .9 Making PoE PSE Connections (KGS-2461-HP)                    | 21  |
| 2.       | .10 LED Indication                                             | 22  |
| 2.       | .11 Making Console Connection                                  | 23  |
| 2.       | .12 Alarm Relay Output                                         | 24  |
| 3. Mana  | aging the Switch                                               | 25  |
| 3.       | .1 IP Address & Password                                       | 25  |
| 3.       | .2 Configuring IP Address via console and telnet CLI           | 25  |
| 3.       | .3 Configuring Local Authentication via console and telnet CLI | 26  |
| 3.       | .4 Configuring IP Address & Password via Web Interface         | 27  |
| 3.       | .5 Reference Manuals for Web, Console, Telnet Management       | 31  |
| 3.       | .6 Configuration for SNMP Management                           | 32  |
| 3.       | .7 SNMP MIBs                                                   | 33  |

## 1. Introduction

The industrial-rated 24-port Managed Gigabit Ethernet Switches are standard L2 & L3 switches that meets all IEEE 802.3/u/x/z Gigabit, Fast Ethernet specifications. They are featured with the following switched ports and advantages in a 1U rack box:

- 20 10/100/1000Mbps Gigabit copper ports
- 4 combo ports 10/100/1000Mbps copper & dual-speed SFP
- One RS-232 Console port
- Optional PoE+ PSE function on all copper ports

The switches support Telnet CLI, Web GUI, SNMP and console CLI interface for switch management. The network administrator can logon the switch to monitor and configure port operating mode, Quality of Service, and powerful L2 switching functions such as VLAN, IGMP, RSTP etc. In addition, the switches are also featured with powerful security functions such as SSH, HTTPS, IEEE 802.1x & MAC-based authentication, and ACL control to make them suitable for industrial core applications.

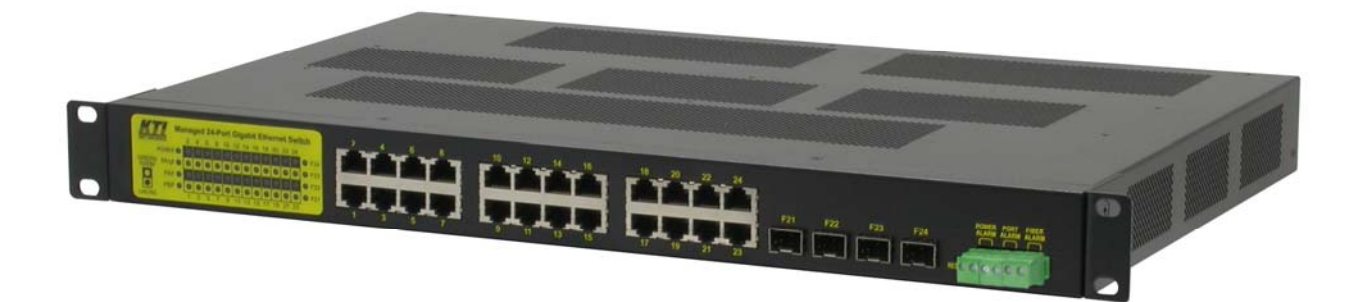

#### **Model Definition**

| Model No.   | Model            | <b>Power Input</b> | Power connector                      | PoE+ feature |
|-------------|------------------|--------------------|--------------------------------------|--------------|
| KGS-2461-S  | AC powered model | AC 100 ~ 240V      | IEC320                               | No           |
| KGS-2461-HP | DC powered model | DC +/-40~57V       | Screw terminals<br>(Redundant input) | Yes          |

## 1.1 Features

- Provide 24 10/100/1000Mbps RJ-45 and four dual speed SFP slots (4 combo ports)
- Provide optional 24 802.3at compliant PoE+ PSE ports
- All copper ports support auto-negotiation and auto-MDI/MDI-X detection
- The SFP slots support both 100BASE-X and 1000BASE-X SFP transceivers
- Support SFP with Digital Diagnostic Monitoring (DDM) support
- Provide L2 switching at Gigabit full wire speed
- Provide L3 switching functions for IPv4/IPv6 Unicast routing and IPv4 Multicast routing
- Support Green Ethernet power saving
- Support 802.3x flow control for full-duplex and backpressure for half-duplex
- Jumbo frame support up to 10056 frame length
- Support 802.1Q VLAN and diversified VLAN functions
- Provide QoS function
- Support port bandwidth control for ingress and egress
- Support packets storm control function for broadcast, unicast and multicast
- Support LACP port link aggregation
- Support MAC address learning, ageing and filtering control
- Provide port mirroring function
- Provide Optical Power Alarm (OPA) function
- Provide Auto Laser Shutdown (ALS) function
- 19" rack mountable
- Both AC powered model and DC powered model are available for choice.
- Redundant DC power input
- Relay alarm output for port link faults, power failure, and fiber OPA alarm
- Security upgrade with TLS 1.2/1.3 support

#### **Management Features:**

- Port Control
  - Port Speed/Duplex Mode/Flow Control/Power saving configuration
  - Port frame size control (Jumbo frame support)
- QoS
  - Traffic Classification up to 8 active priorities
  - Port QoS configuration
  - QoS Control List for policy rules
  - Port bandwidth control for ingress and egress
  - Storm Control for UC, MC and Unknown MAC
  - Port ingress bandwidth policer

- Policers for ACL rules
- Port egress bandwidth shaper
- Queue egress bandwidth shaper
- DiffServ (RFC2474) DSCP based classification and remarking
- Tag based remarking
- Port scheduler mode for egress queue
- Layer2
  - Auto MAC address learning and ageing
  - Static MAC address filtering
  - 802.1Q VLAN
  - VLAN trunking
  - LAN Trunking
  - Multiple Registration Protocol MRP
  - IEEE-802.1ad Provider Bridge (Native or Translated VLAN)
  - Link Aggregation LACP
  - MSTP, RSTP, STP
  - Port Mirroring
  - IGMP, MLD snooping
  - DHCP client for IP configuration
- Layer 3 Switching
  - DHCP option 82 relay
  - UPNP
  - IPv4 Unicast: Static routing
  - IPv4 Unicast: RIPv1/RIPv2
  - IPv4 Multicast Routing
  - IPv6 Unicast Routing
- Security features
  - Port-based 802.1X
  - Single 802.1X
  - Multiple 802.1X
  - MAC-based authentication
  - ADIUS Accounting
  - MAC Address Limit
  - MAC address limit by VLAN
  - MAC Freeze All learned MAC addresses on specified ports become static MAC addresses
  - MAC Spoofing Network protection against changing MAC address to bypass the ACL services
  - IP MAC binding

- IP/MAC binding dynamic to static
- TACACS+ Protocol for authenticating users that wish to manage the switch.
- TACACS+ Accounting
- Web & CLI Authentication
- User Authorization Levels for CLI and Web management.
- Web-based Authentication
- Authorization (15 user levels)
- ACLs for filtering/policing/port copy
- Access Control Lists for filtering, policing or port copy
- IP source guard Access Control List for L2/L3 protocol filtering, ingress rate limit, port copy
- Management
  - DHCP Client
  - DHCPv6 Client
  - DHCP Server
  - DNS client, proxy
  - HTTP Server Web management with TLS 1.2/1.3 support
  - Console CLI
  - Telnet CLI
  - Industrial Standard CLI
  - Industrial Standard Configuration
  - Management access filtering
  - HTTPS
  - SSHv2
  - System Syslog
  - Software Upload via web
  - SNMP v1 / v2c / v3 Agent
  - RMON (Group 1, 2, 3 & 9)
  - SNMP trap group
  - Link Layer Discovery LLDP
  - LLDP-MED
  - sFlow
  - Software Download via Web
  - Configuration download and upload
- SNMP MIBs
- Specific features
  - Port Link Alarm
  - PoE

- OPA
- ALS
- SFP DDM

## **1.2 Product Panels**

The following figure illustrates the front panel and rear panel of the switch:

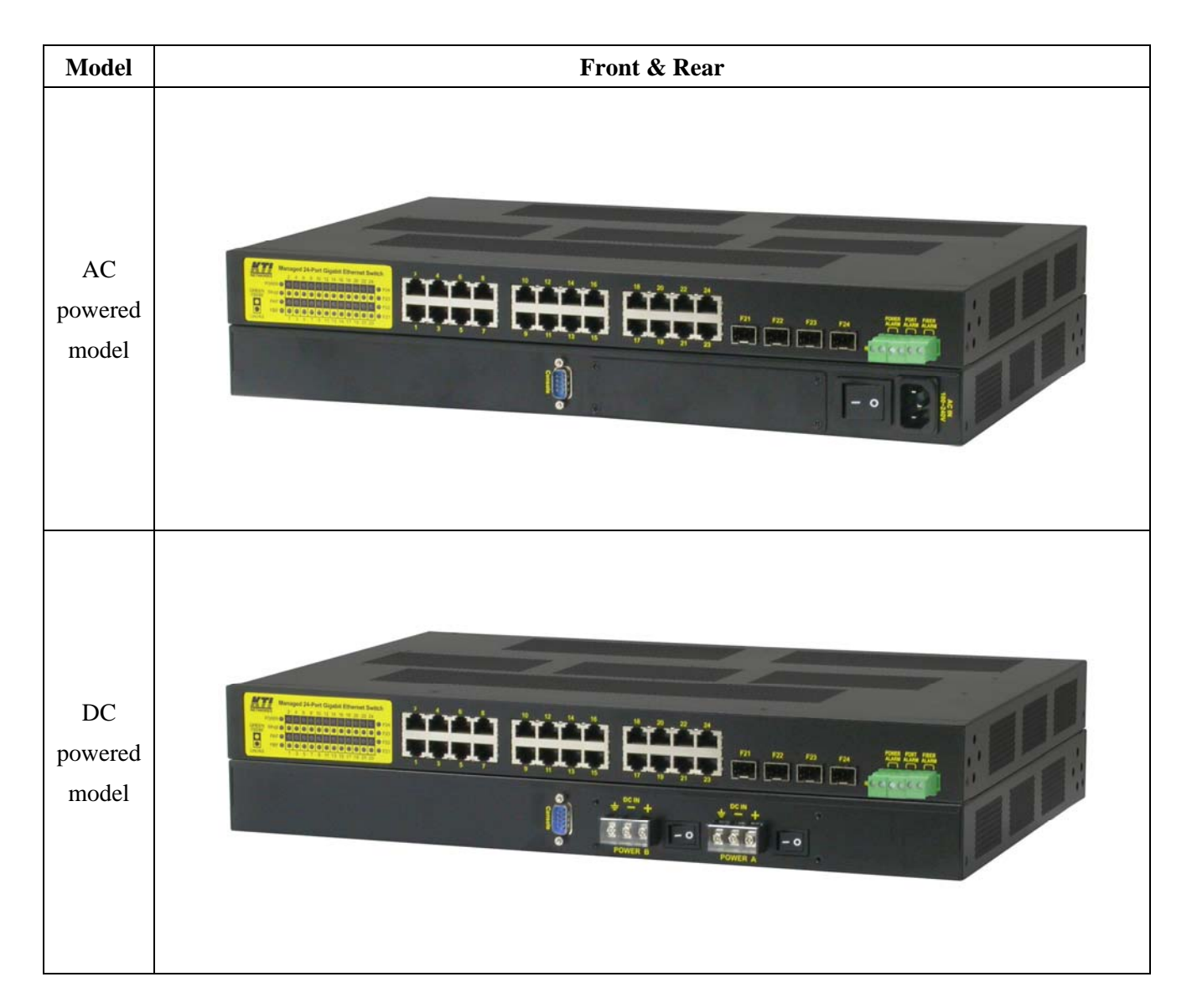

## **1.3 LED Indicators**

| LED       | Function                                         |
|-----------|--------------------------------------------------|
| POWER     | Power status                                     |
| Mngt      | Management status                                |
| 1000M     | Port speed status, PoE status                    |
| Link/Act. | Port link and activity status (Port 1 – Port 24) |
| PAF, PBF  | Power fault status (KGS-2461-HP)                 |

## **1.4 Specifications**

#### <u>10/100/1000 Copper Ports (Port 1 ~ Port 24)</u>

| Compliance        | IEEE 802.3 10Base-T, IEEE 802.3u 100Base-TX, IEEE 802.3u 1000Base-T |
|-------------------|---------------------------------------------------------------------|
| Connectors        | Shielded RJ-45 jacks                                                |
| Pin assignments   | Auto MDI/MDI-X detection                                            |
| Configuration     | Auto-negotiation or software control                                |
| Transmission rate | 10Mbps, 100Mbps, 1000Mbps                                           |
| Duplex support    | Full/Half duplex                                                    |
| Network cable     | Cat.5 UTP                                                           |

#### Power over Ethernet PSE Function (Model KGS-2461-HP only)

| PSE Ports         | Port 1 ~ Port 24                                            |
|-------------------|-------------------------------------------------------------|
| Power output pins | Positive of power voltage: pin 4,5                          |
|                   | Negative of power voltage: pin 7,8                          |
| Standard          | IEEE 802.3at                                                |
| Classification    | PD Class 0 ~ 4 detection                                    |
| Power Delivery    | 30W max. at port output for Cat.5 distance up to 100 meters |
| Output Voltage    | Same as DC IN voltage                                       |
| Protection        | Under voltage protection                                    |
|                   | Over voltage protection                                     |
|                   | Over current detection                                      |

#### **Dual-speed SFP Slots (Port 21 ~ Port 24)**

| Compliance            | IEEE 802.3z 1000BASE-SX/LX (mini-GBIC)                                     |
|-----------------------|----------------------------------------------------------------------------|
|                       | IEEE 802.3u 100BASE-FX                                                     |
| Connectors            | SFP slot supports optional both 100M and 1000M SFP type fiber transceivers |
| Configuration options | Auto-negotiation 1000Mbps Full duplex                                      |
|                       | Forced 100Mbps Full duplex                                                 |
|                       | (Software configurable)                                                    |
| Network cables        | MMF 50/125µm 60/125µm, SMF 9/125µm                                         |
| Eye safety            | IEC 825 compliant                                                          |

#### Alarm Relay Output

| Interface    | 6 dry contacts                           |
|--------------|------------------------------------------|
| Connector    | European terminal block                  |
| Alarm Events | Power fault, Port link down, Fiber alarm |

#### **Console Port**

| Interface | RS-232, DTE type |
|-----------|------------------|
| Connector | 9-pin D-sub      |

#### **Switch Functions**

| MAC Addresses Table    | 8K entries                                                                 |
|------------------------|----------------------------------------------------------------------------|
| Forwarding & filtering | Non-blocking, full wire speed                                              |
| Switching technology   | Store and forward                                                          |
| Maximum packet length  | 10056 bytes (Jumbo frame support)                                          |
| Flow control           | IEEE 802.3x pause frame base for full duplex operation                     |
|                        | Back pressure for half duplex operation                                    |
| VLAN function          | Port-based VLAN and IEEE 802.1Q Tag-based VLAN                             |
| VLAN support           | 4096 VLANs (IEEE 802.1Q)                                                   |
| Aggregation            | LACP Port link aggregation (port trunking)                                 |
| QoS function           | Ethernet type, IP-based, DSCP, TOS-based, VID-based, VLAN Tag-based packet |
|                        | classification                                                             |
|                        | Port rate control, storm control                                           |
| Port Mirroring         | Mirror received frames to a sniffer port                                   |

#### AC Power Input (AC powered models)

| Interfaces               | IEC320 receptacle         |
|--------------------------|---------------------------|
| Operating Input Voltages | 100 ~ 240VAC / 0.26-0.13A |
| Power Consumption        | 27W max.                  |

#### **DC Power Input (DC powered models)**

| Interfaces        | Redundant screw-type terminal block               |
|-------------------|---------------------------------------------------|
| Input Voltages    | +40 ~ + <b>57</b> VDC for non-PoE applications    |
|                   | +45 ~ +57VDC for supporting PoE/PoE+ applications |
|                   | $+51 \sim +57$ VDC for supporting PoE+ 30W PDs    |
|                   | Polarity reversal protection                      |
| Power Consumption | 770W max. including full PoE load on all ports    |
|                   | Current 16A max.@+48VDC                           |
|                   | 30W max. (No PoE consuming)                       |
| Rated input wire  | AWG10~12                                          |
|                   |                                                   |

#### <u>Mechanical</u>

| Dimension (base) | 443 x 280 x 43 mm (WxDxH) |
|------------------|---------------------------|
| Housing          | Enclosed metal            |

## Mounting Desktop mounting, 19" rack mounting

#### **Environmental**

| Operating Temperature | Typical $-30^{\circ}C \sim +60^{\circ}C$ |
|-----------------------|------------------------------------------|
| Storage Temperature   | -40°C ~ +85°C                            |
| Relative Humidity     | 10% ~ 90% non-condensing                 |

#### **<u>Certificates & Approvals</u>**

| FCC            | Part 15 Subpart B, Class A                                          |
|----------------|---------------------------------------------------------------------|
| VCCI:2005-04   | Japan Emission std., Class A                                        |
| CE mark        | European Conformity                                                 |
| VCCI           | Class A                                                             |
| LVD            | Safety                                                              |
| IEC60950-1     | Safety standard                                                     |
| CISPR22        | Class A                                                             |
| EN 61000-6-4   | Emission for industrial environments                                |
| EN 61000-6-2   | Immunity for industrial environments                                |
| EN 50121-1     | EMC standard for railway applications - general                     |
| EN 50121-4     | EMC standard for railway applications - telecommunication apparatus |
| IEC 60068-2-64 | Vibration                                                           |
| IEC 60068-2-27 | Shock 20G                                                           |

## 2. Installation

## 2.1 Unpacking

The product package contains:

- The switch unit
- One AC power cord (AC powered Model)
- One 19" rack mounting kit
- One product CD-ROM
- One RS-232 serial cable

## 2.2 Safety Cautions

To reduce the risk of bodily injury, electrical shock, fire and damage to the product, observe the following precautions.

| Do not service any product except as explained in your system documentation.                                                                                                    |  |  |  |
|----------------------------------------------------------------------------------------------------|--|--|--|
| Opening or removing covers may expose you to electrical shock.                                                                                                    |  |  |  |
| Only a trained service technician should service components inside these compartments.                                                                                                    |  |  |  |
| <ul> <li>If any of the following conditions occur, unplug the product from the electrical outlet and replace the part or contact your trained service provider: <ul> <li>The power cable, extension cable, or plug is damaged.</li> <li>An object has fallen into the product.</li> <li>The product has been exposed to water.</li> <li>The product has been dropped or damaged.</li> <li>The product does not operate correctly when you follow the operating instructions.</li> </ul> </li> <li>Do not push any objects into the openings of your system. Doing so can cause fire or electric shock by shorting out interior components.</li> <li>Operate the product only from the type of external power source indicated on the electrical ratings label.</li> </ul> |  |  |  |
| power company.                                                                                                    |  |  |  |

## 2.3 Mounting the Switch

#### **Desktop Mounting**

The switch can be mounted on a desktop or shelf. Make sure that there is proper heat dissipation from and adequate ventilation around the device. Do not place heavy objects on the device.

#### **Rack Mounting**

Two 19-inch rack mounting brackets are supplied with the switch for 19-inch rack mounting.

The steps to mount the switch onto a 19-inch rack are:

- 1. Turn the power to the switch off.
- 2. Install two brackets with supplied screws onto the switch as shown in figure below.

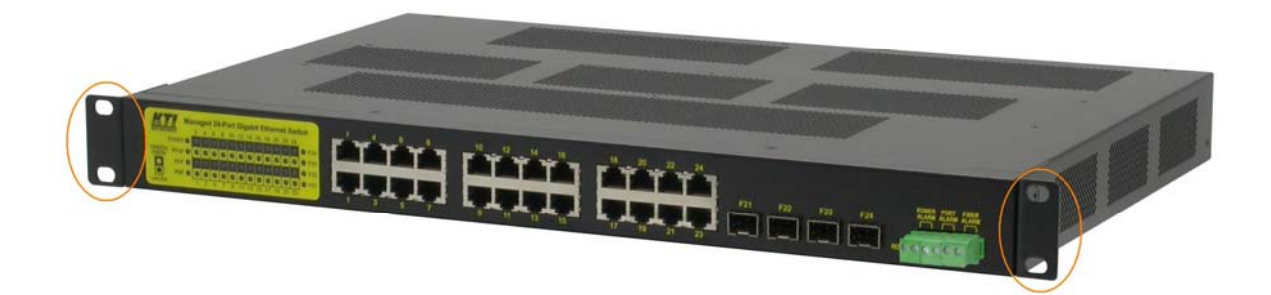

3. Mount the switch onto 19-inch rack with rack screws securely.

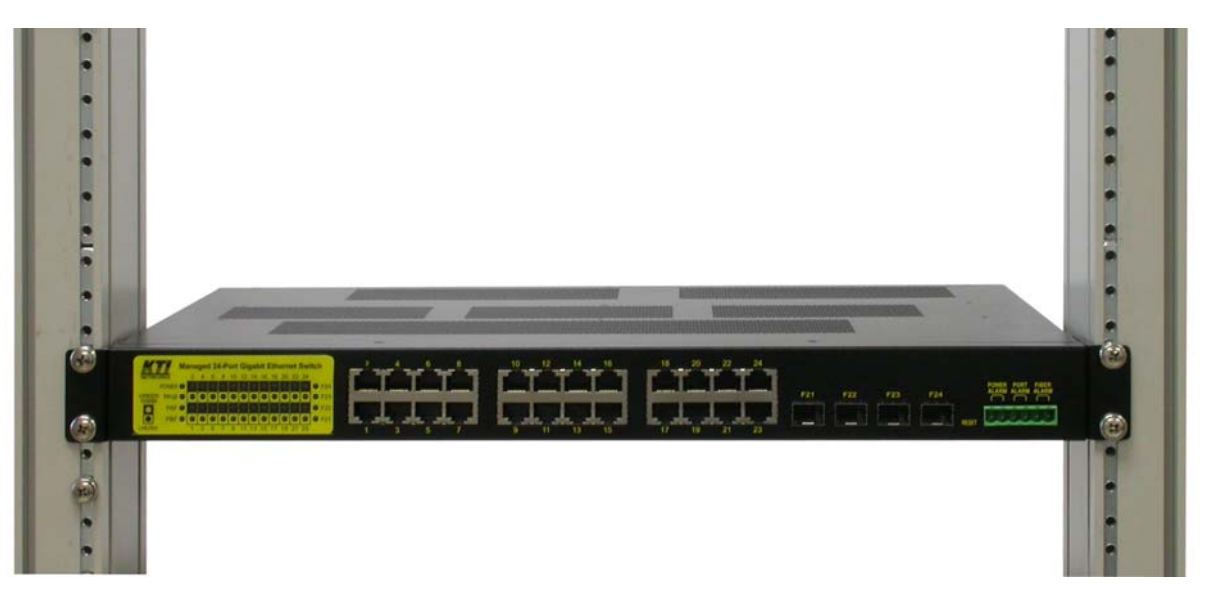

4. Turn the power to the switch on.

## 2.4 Applying AC Power Supply (KGS-2461-S)

If the purchased switch is with AC power input, one AC power cord which meets the specification of your country of origin was supplied in package. Before installing AC power cord to the switch, make sure the AC power is OFF and the AC power to the power cord is turned off.

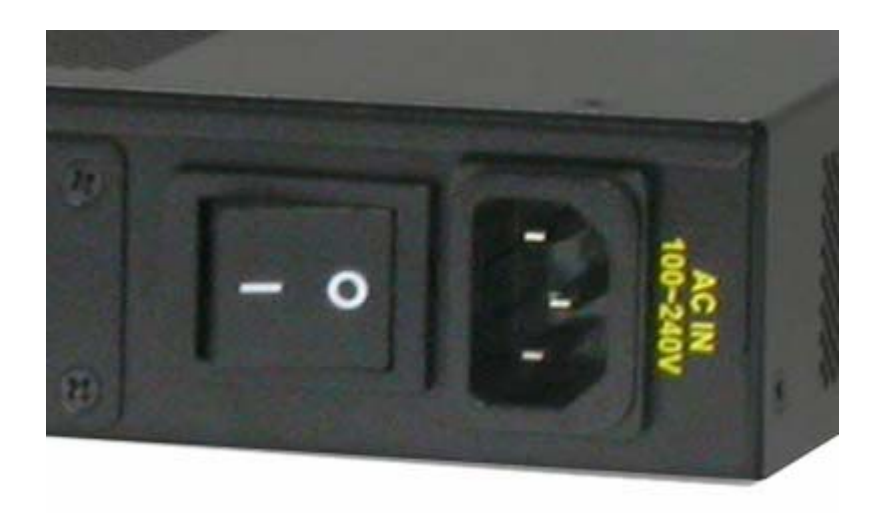

<u>AC power input specifications</u> Connector: IEC320 type Power Rating: 100 ~ 240VAC, 50/60Hz Current Rating: 0.26 ~ 0.13A Voltage Range: 90 ~ 264VAC Frequency: 47 ~ 63 Hz Power Consumption: 27W max.

#### Important Notes:

- 1. The socket-outlet shall be installed near the switch and shall be easily accessible.
- 2. Use of an approved power supply cord not lighter than IEC 60227, H03VV-F, 3G, 0.75mm2 or alternatively IEC 60245, H05RR-F, 3G, 0.75mm2.

## 2.5 Applying DC Power Supply (KGS-2461-HP)

If the purchased switch is with DC power input, the power connector is shown below. It provides two power input interfaces, POWER A and POWER B. Each comes with one connector and one power switch. The design supports power redundancy to the device.

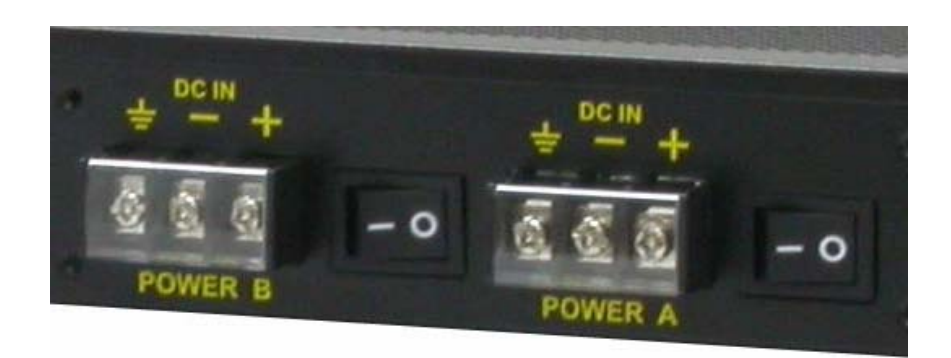

DC power input specifications Receptacle: Screw-type terminal block Voltages: +40 ~ +72VDC Polarity reversal protection Power Consumption: 30W max. @ 48VDC when no PoE consumption Power Consumption: 770W including full PoE load on all ports

#### **Contacts**

- + Vdc+ input
- Vdc- input
- $\pm$  Protective earth (Connected chassis and isolated with Vdc+ & Vdc-)

| Working | voltage range | Application |
|---------|---------------|-------------|
|         |               | * *         |

| +40 ~ +57VDC | General with no PoE                         |
|--------------|---------------------------------------------|
| +45 ~ +57VDC | Supporting general PoE/PoE+ PDs             |
| +51 ~ +57VDC | Supporting PoE+ PDs consuming more than 30W |

## 2.6 Reset Button

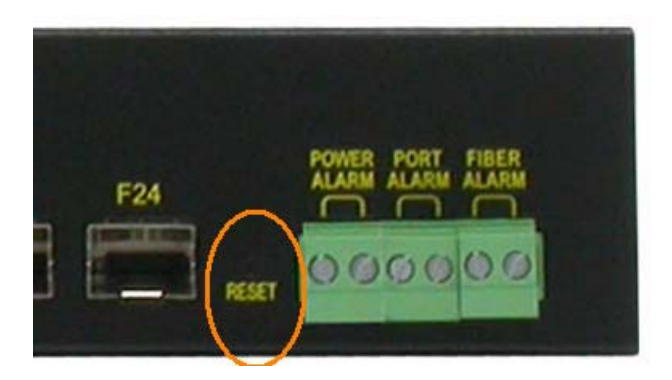

The reset button is used to perform a reset to the switch. It is not used in normal cases and can be used for diagnostic purpose. If any network hanging problem is suspected, it is useful to push the button to reset the switch without turning off the power. Check whether the network is recovered.

The button can also be used to restore the software configuration settings to factory default values. The operations are:

| Operation                                            | Function                         |
|------------------------------------------------------|----------------------------------|
| Press the button during system boot-up and release   | Restore factory default settings |
| it after boot-up. The boot-up takes about 27 seconds |                                  |
| and ends with LED diagnostics.                       |                                  |
| Press the button and release during switch operation | Re-boot the switch unit          |

The operations are:

| Operation                                            | Function                                    |  |
|------------------------------------------------------|---------------------------------------------|--|
| Press the button and release during switch operation | Reset & boot up the switch. The behavior is |  |
|                                                      | same as power boot procedure.               |  |
| Press the button until MGT-LED steady ON             | Boot & restore all factory default settings |  |

### 2.7 Making UTP Connections

The 10/100/1000 RJ-45 copper ports support the following connection types and distances:

#### **Network Cables**

| 10BASE-T:   | 2-pair UTP Cat. 3, 4, 5, EIA/TIA-568B 100-ohm                             |
|-------------|---------------------------------------------------------------------------|
| 100BASE-TX: | 2-pair UTP Cat. 5, EIA/TIA-568B 100-ohm                                   |
| 1000BASE-T: | 4-pair UTP Cat. 5 or higher (Cat.5e is recommended), EIA/TIA-568B 100-ohm |

Link distance: Up to 100 meters

#### **Auto MDI/MDI-X Function**

This function allows the port to auto-detect the twisted-pair signals and adapts itself to form a valid MDI to MDI-X connection with the remote connected device automatically. No matter a straight through cable or crossover cable are connected, the ports can sense the receiving pair automatically and configure themselves to match the rule for MDI to MDI-X connection. It simplifies the cable installation.

#### **Auto-negotiation Function**

The ports are featured with auto-negotiation function and full capability to support connection to any Ethernet devices. The port performs a negotiation process for the speed and duplex configuration with the connected device automatically when each time a link is being established. If the connected device is also auto-negotiation capable, both devices will come out the best configuration after negotiation process. If the connected device is incapable in auto-negotiation, the switch will sense the speed and use half duplex for the connection.

#### **Port Configuration Management**

For making proper connection to an auto-negotiation INCAPABLE device, it is suggested to use port control function via software management to set forced mode and specify speed and duplex mode which match the configuration used by the connected device.

### 2.8 Making SFP Fiber Connection

The dual-speed SFP slots,  $F21 \sim F24$  must be installed with an SFP fiber transceiver for making fiber connection. The switch may come with one or two SFP transceivers pre-installed when it is shipped.

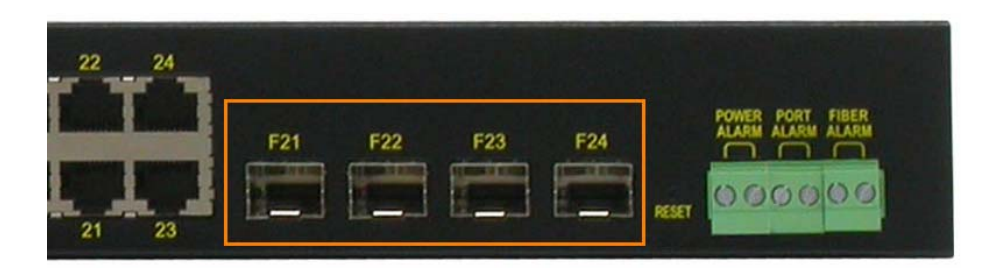

**Types of the SFP Fiber transceivers supported:** 1000Mbps based 1000BASE-X SFP transceivers 100Mbps based 100BASE-FX SFP transceivers

#### **Installing SFP Fiber Transceiver**

To install an SFP fiber transceiver into SFP slot, the steps are:

- 1. Turn off the power to the switch.
- 2. Insert the SFP fiber transceiver into the SFP slot. Normally, a bail is provided for every SFP transceiver. Hold the bail and make insertion.
- 3. Until the SFP transceiver is seated securely in the slot, place the bail in lock position.

#### **Connecting Fiber Cables**

LC connectors are commonly equipped on most SFP transceivers. Identify TX and RX connector before making cable connection. The following figure illustrates a connection example between two fiber ports:

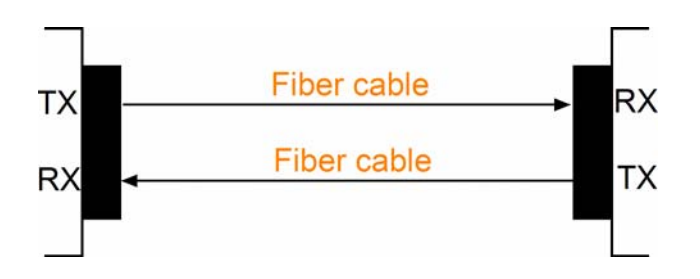

Make sure the Rx-to-Tx connection rule is followed on the both ends of the fiber cable.

#### **Network Cables**

Multimode (MMF) - 50/125, 62.5/125 Single mode (SMF) - 9/125

#### **Port Speed Configuration**

There are three options for configuring port speed via software for SFP Port 9 and Port 10. The options are:

| Port Mode                                                                      | Description                                                              |  |
|--------------------------------------------------------------------------------|--------------------------------------------------------------------------|--|
| Auto Auto-detection for the type of the installed SFP transceiver by reading D |                                                                          |  |
|                                                                                | 100Mbps transceiver: Non-auto-negotiation (forced), 100Mbps, full duplex |  |
|                                                                                | 1000Mbps transceiver: Auto-negotiation, 1000Mbps, full duplex            |  |
| 100Mbps FDX                                                                    | Non-auto-negotiation (forced), 100Mbps, full duplex                      |  |
| 1Gbps FDX                                                                      | Auto-negotiation, 1000Mbps, full duplex                                  |  |

## 2.9 Making PoE PSE Connections (KGS-2461-HP)

This section describes how to make a connection between a PSE port and a PoE Powered D device (PD). All copper ports are equipped with PoE PSE function. The ports are enabled to deliver power together with network signal to a connected powered device via Cat.5 cable. To make a PoE connection, the connected PoE PD must be a IEEE 802.3at or IEEE 802.3af-compliant device for safety reason. Incompliant devices are not supported by the PoE switch model.

| Pin | PoE power          | 1Gbps LAN signal | 100Mbps LAN signal |
|-----|--------------------|------------------|--------------------|
| 1   |                    | BI_DB+           | RX+                |
| 2   |                    | BI_DB-           | RX-                |
| 3   |                    | BI_DA+           | TX+                |
| 4   | V <sub>poe</sub> + | BI_DD+           | -                  |
| 5   | $V_{poe}$ +        | BI_DD-           | -                  |
| 6   |                    | BI_DA-           | RX-                |
| 7   | V <sub>poe</sub> - | BI_DC+           | -                  |
| 8   | V <sub>poe</sub> - | BI_DC-           | -                  |

**RJ-45** Pin Assignments of PSE Port

The PSE ports are equipped with the following capabilities:

- 1. Detection for an IEEE 802.3af /802.3at compliant PD.
- 2. No power is supplied to a device which is classified non-IEEE 802.3af compliant PD.
- 3. No power is supplied when no connection exists on the port.
- 4. The power is cut off immediately from powering condition when a disconnection occurs.
- 5. The power is cut off immediately from powering condition when overload occurs.
- 6. The power is cut off immediately from powering condition when over-current occurs.
- 7. The power is cut off immediately from powering condition when short circuit condition occurs.

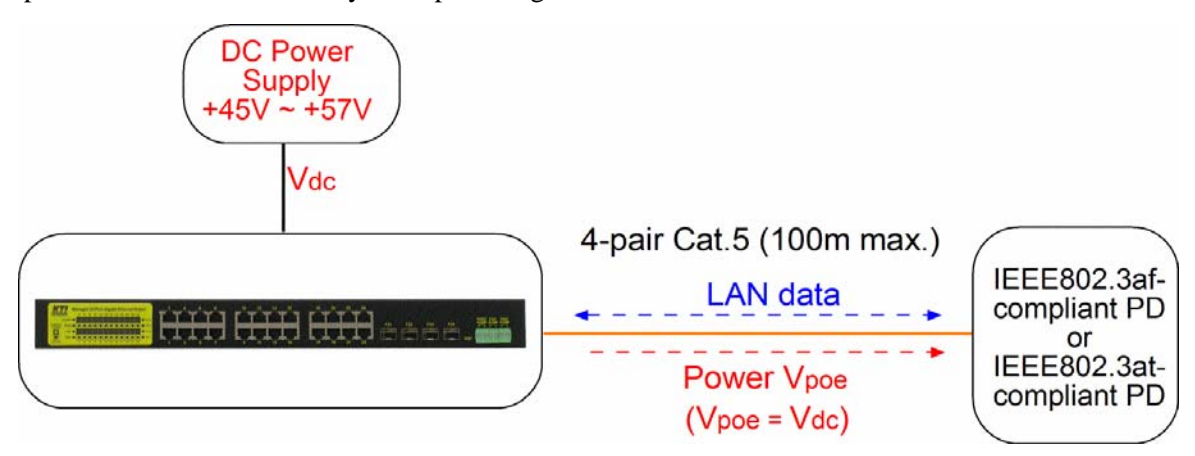

## 2.10 LED Indication

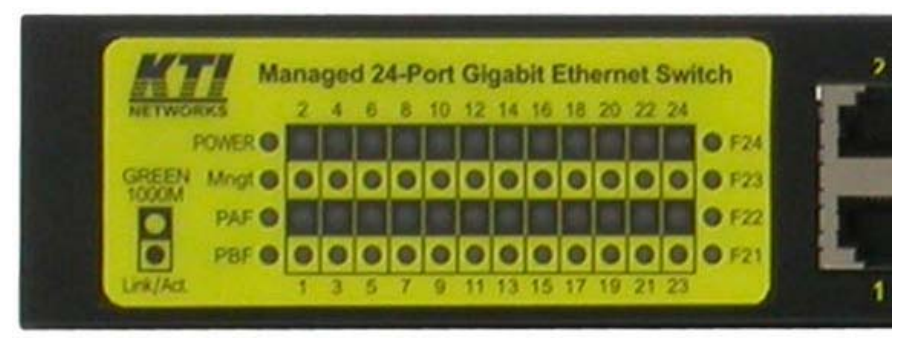

| Name     | Function        | State | Color | Interpretation                                              |  |
|----------|-----------------|-------|-------|-------------------------------------------------------------|--|
| POWER    | Power status    | ON    | Green | Power is supplied to the device.                            |  |
| PAF      | POWER A status  | ON    | Amber | DC POWER A input failed.                                    |  |
|          |                 | OFF   |       | DC POWER A input normal                                     |  |
| PBF      | POWER B status  | ON    | Amber | DC POWER B input failed.                                    |  |
|          |                 | OFF   |       | DC POWER B input normal                                     |  |
| Mngt     | Management      | OFF   |       | The switch is in initialization and diagnostics.            |  |
|          |                 | ON    | Green | The switch is initialized completely and normal.            |  |
|          |                 | Blink | Green | The switch is initialized completely with diagnostic error. |  |
| 1000M    | Speed / PoE     | Blink | Green | 1000Mbps + PoE ON                                           |  |
|          |                 | ON    | Green | 1000Mbps                                                    |  |
|          |                 | Blink | Amber | 10/100Mbps + PoE ON                                         |  |
|          |                 | ON    | Amber | 10/100Mbps                                                  |  |
| Link/Act | Link & activity | ON    | Green | Port link ON & no traffic                                   |  |
|          |                 | OFF   |       | Port link down                                              |  |
|          |                 | Blink | Green | Port Activity                                               |  |
| Fx       | Fiber           | ON    | Green | Fiber is selected.                                          |  |
|          |                 | OFF   |       | Copper is selected.                                         |  |

## 2.11 Making Console Connection

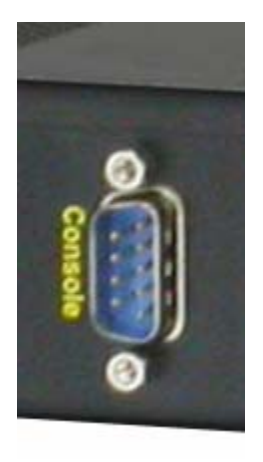

Console port is an isolated DB9 connector. It serves as an RS-232 DTE port.

#### Pin Definitions

| Pin 2       | RXD |
|-------------|-----|
| Pin 3       | TXD |
| Pin 5       | GND |
| Pin 1,4,6-9 | NC  |

Use simple RS232 null modem without handshaking to connect the console port to PC's DB9 COM port as follows:

| <u>Conso</u> | <u>le Pins</u> | COM I | <u>Port Pins</u> |
|--------------|----------------|-------|------------------|
| Pin 2        | RXD            | Pin 3 | TXD              |
| Pin 3        | TXD            | Pin 2 | RXD              |
| Pin 5        | GND            | Pin 5 | GND              |

#### **Baud Rate Information**

Baud rate: 115200 Data bits: 8 Parity: none Stop bit: 1 Flow control: disabled

## 2.12 Alarm Relay Output

Three alarm relay outputs are equipped on the front panel. They provide relay output for reporting the device's alarm events to the remote relay monitoring system.

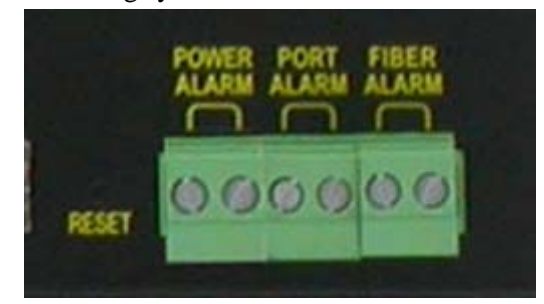

#### **Three Relay Outputs**

There are three alarm outputs to indicate three different types of alarms. They are:

- 1. Power alarm
- 2. Port alarm
- 3. Fiber alarm

#### **Output Logic**

Each relay output has two terminal contacts. The alarm logic of two contacts:

| CLOSE | Normal status       |
|-------|---------------------|
| OPEN  | Alarm event occurs. |

#### **Alarm Events**

| Relay Output | Alarm Events    |                                                                    |  |
|--------------|-----------------|--------------------------------------------------------------------|--|
| Power Alarm  | Power fault     | DC Power A fault (It can be disabled via software interfaces.)     |  |
|              |                 | DC Power B fault (It can be disabled via software interfaces.)     |  |
|              |                 | AC power loss                                                      |  |
|              |                 | System power failure                                               |  |
| Port Alarm   | Port link fault | Specific port link down (The specific ports can be configured via  |  |
|              |                 | software interfaces.)                                              |  |
| Fiber Alarm  | Optical power   | Fiber port OPA alarm if optical power is higher than a upper limit |  |
|              | fault           | setting or lower than a lower limit setting                        |  |
|              |                 | (The specific ports can be configured via software interfaces.)    |  |

Note: Be sure the voltage applied on the contacts is within the specification of 30VDC/1A max. or 120VAC/0.5A max.

## 3. Managing the Switch

The switch provides the following methods to configure and monitor the switch as follows:

- Making out of band management via RS-232 console port
- Making in-band management via telnet interface over TCP/IP network
- Making in-band management via web interface over TCP/IP network
- Making in-band SNMP management over TCP/IP network

#### 3.1 IP Address & Password

The IP Address is an identification of the switch in a TCP/IP network. Each switch should be designated a new and unique IP address in the network. The switch is shipped with the following factory default settings for software management:

Default IP address of the switch: 192. 168. 0. 2 / 255. 255. 255. 0 Fixed Username: admi n Privilege level: 15 No password

The switch supports local authentication instead of RADIUS authentication with factory defaults. No password is required with factory default. However, the password is used for local authentication in accessing to the switch via console, telnet and Http web-based interface. For security reason, it is recommended to change the default settings for the switch before deploying it to your network.

#### 3.2 Configuring IP Address via console and telnet CLI

The steps to configure a fixed IPv4 address for the switch via CLI are:

Example for Fixed IP address:
# configure terminal
(config)# interface vlan 1
(config-if-vlan)# ip address 192.168.4.171 255.255.255.0

#### **Remark:**

- 1. With factory default, vlan 1 is the only one that includes all switched ports as port members.
- 2. Address 192.168.4.171 255.255.255.0 is assigned to vlan 1.

#### **Example for DHCP:**

```
# configure terminal
(config)# interface vlan 1
(config-if-vlan)# ip address dhcp fallback 192.168.4.171 255.255.255.0
```

#### **Remark:**

- 1. With factory default, vlan 1 is the only one that includes all switched ports as port members.
- 2. vlan 1 uses dhcp for IP configuration.
- 3. Address 192.168.4.171 255.255.255.0 is the fallback IP address when dhcp server is not available.

### 3.3 Configuring Local Authentication via console and telnet CLI

#### **Example:**

(config)# username michael privilege 15 password unencrypted 12345

#### **Remark:**

- 1. The username example is Michael and the password is unencrypted 12345.
- 2. Michael is given privilege 15, the highest level.
- 3. The username and password is used as local authentication for CLI and web UI.

Since default username admi n can not be deleted and not protected with password, it is necessary to configure a password for admi n for security purpose.

#### Configure password for default username admi n:

(config)# username admin password unencrypted 12345

Password unencrypted 12345 is an example.

## 3.4 Configuring IP Address & Password via Web Interface

#### **Start Web Browser**

Start your browser software and enter the default IP address to which you want to connect. The IP address is used as URL for the browser software to search the device.

URL: http:/192.168.0.2/

#### Login to the switch

When browser software connects to the switch successfully, a Login screen is provided for you to login to the device as the left display below:

| Enter Net | work Passwo   | rd              |                  | ? ×    |
|-----------|---------------|-----------------|------------------|--------|
| <b>@</b>  | Please type y | our user name a | and password.    |        |
| IJ        | Site:         | 192.168.0.2     |                  |        |
|           | Realm         | webstax_dor     | nain             |        |
|           | User Name     |                 |                  |        |
|           | Password      |                 |                  | _      |
|           | 🔲 Save this   | password in yo  | ur password list |        |
|           |               |                 | OK               | Cancel |
|           |               |                 |                  | <br>   |

Enter the following default values in the login page:

Fixed User Name: admi n

No password is required.

Click OK to login into the switch.

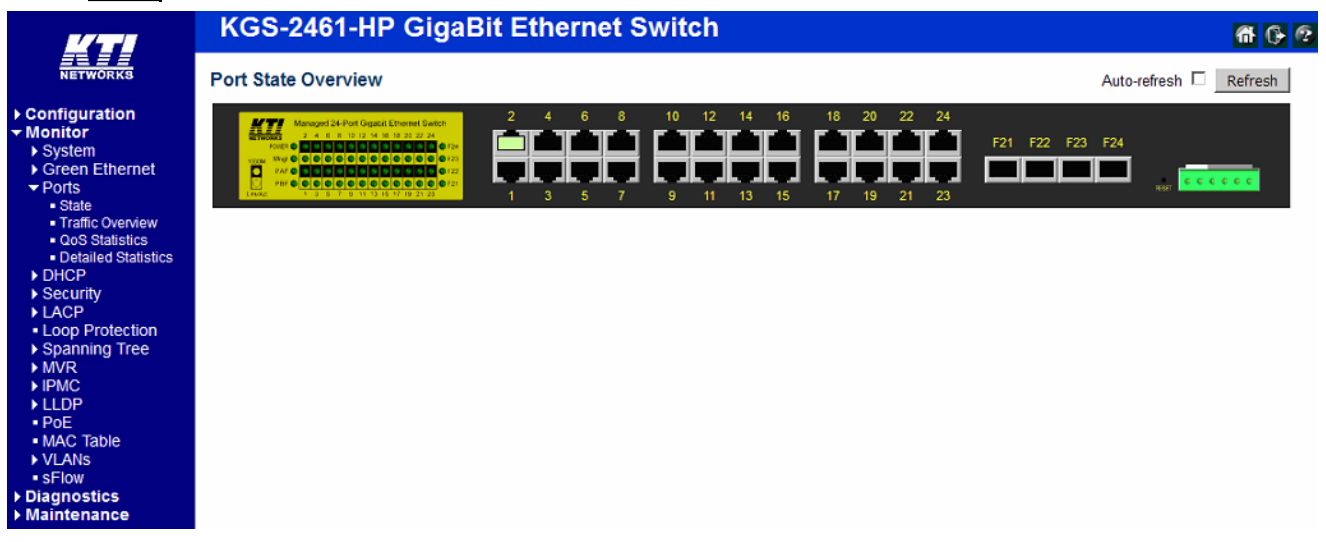

#### **IP Address Configuration**

Select [Configuration] -> [System] -> [IP] to configure IP address for VLAN 1

| KTI                                                                                | KGS                          | -2461              | -HP G              | igaBit   | Ethernet S       | witch         |             |         |             |
|------------------------------------------------------------------------------------|------------------------------|--------------------|--------------------|----------|------------------|---------------|-------------|---------|-------------|
| NETWORKS                                                                           | IP Config                    | IP Configuration   |                    |          |                  |               |             |         |             |
| Configuration     System     Information     IP     NTP                            | Mode<br>DNS Serv<br>DNS Prox | ver No             | st 💌<br>DNS server |          | ×                |               |             |         |             |
| <ul> <li>Time</li> <li>Log</li> </ul>                                              | IP Interfa                   | ices               |                    |          |                  |               |             |         |             |
| Green Ethernet                                                                     | Delete                       | VLAN               |                    | IPv4 D   | HCP              | IP            | v4          | IPv6    | i           |
| Ports                                                                              | Delete                       |                    | Enable             | Fallback | Current Lease    | Address       | Mask Length | Address | Mask Length |
| DHCP                                                                               |                              | 1                  |                    | 0        |                  | 192.168.0.187 | 24          |         |             |
| Aggregation Loop Protection Spanning Tree HPMC Profile NVR HPMC LLDP PoE MAC Table | Add Inter                    | face<br>s<br>Netwo | rk   Mask          | Length   | Gateway   Next H | lop VLAN      |             |         |             |
| <ul> <li>VLANs</li> <li>Private VLANs</li> </ul>                                   | Save                         | Reset              |                    |          |                  |               |             |         |             |

| Configuration | Description                                                                             |
|---------------|-----------------------------------------------------------------------------------------|
| IPv4 DHCP     | DHCP client configuration                                                               |
| Enable        | Enable the DHCP client by checking this box. If this option is enabled, the system      |
|               | will configure the IPv4 address and mask of the interface using the DHCP protocol.      |
| Fallback      | The number of seconds for trying to obtain a DHCP lease. After this period expires, a   |
|               | configured IPv4 address will be used as IPv4 interface address. A value of zero         |
|               | disables the fallback mechanism, such that DHCP will keep retrying until a valid        |
|               | lease is obtained. Legal values are 0 to 4294967295 seconds.                            |
| Current Lease | For DHCP interfaces with an active lease, this column shows the current interface       |
|               | address, as provided by the DHCP server.                                                |
| Address       | The IPv4 address of the interface in dotted decimal notation. If DHCP is enabled, this  |
|               | field configures the fallback address. The field may be left blank if IPv4 operation on |
|               | the interface is not desired - or no DHCP fallback address is desired.                  |
| Mask Length   | The IPv4 network mask, in number of bits (prefix length). Valid values are between 0    |
|               | and 30 bits for a IPv4 address. If DHCP is enabled, this field configures the fallback  |
|               | address network mask. The field may be left blank if IPv4 operation on the interface    |
|               | is not desired - or no DHCP fallback address is desired.                                |
| Save          | Click to save the changes.                                                              |
| Reset         | Click to undo any changes made locally and revert to previously saved values.           |

#### **User Configuration**

Select [Configuration] -> [Security] -> [Switch] -> [Users] to configure a new user, Michael as an example.

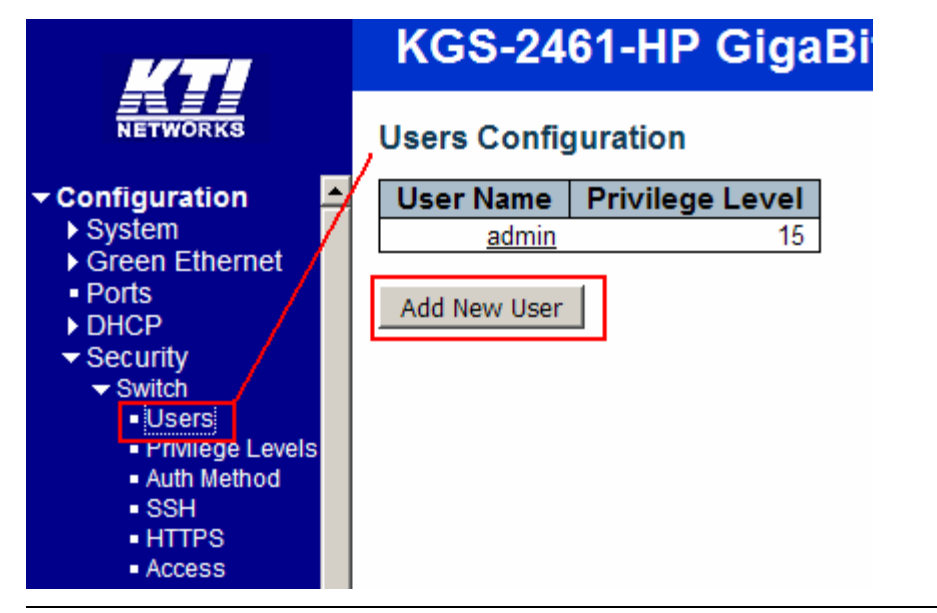

| Configuration   | Description                                                                                  |
|-----------------|----------------------------------------------------------------------------------------------|
| User Name       | The name identifying the user. This is also a link to Add/Edit User interface.               |
| Privilege Level | The privilege level of the user. The allowed range is 1 to 15. If the privilege level        |
|                 | value is 15, it can access all groups, i.e. that is granted the fully control of the device. |
|                 | But others value need to refer to each group privilege level. User's privilege should        |
|                 | be same or greater than the group privilege level to have the access of that group. By       |
|                 | default setting, most groups privilege level 5 has the read-only access and privilege        |
|                 | level 10 has the read-write access. And the system maintenance (software upload,             |
|                 | factory defaults and etc.) need user privilege level 15. Generally, the privilege level      |
|                 | 15 can be used for an administrator account, privilege level 10 for a standard user          |
|                 | account and privilege level 5 for a guest account.                                           |

Add New User

Click to add a new user.

#### Add New User

#### Add User

| User Settings    |         |  |  |
|------------------|---------|--|--|
| User Name        | michael |  |  |
| Password         | ••••    |  |  |
| Password (again) |         |  |  |
| Privilege Level  | 15      |  |  |

Save Reset Cancel

| Configuration    | Description                                                                                  |
|------------------|----------------------------------------------------------------------------------------------|
| User Name        | A string identifying the user name that this entry should belong to. The allowed string      |
|                  | length is 1 to 31. The valid user name allows letters, numbers and underscores.              |
| Password         | The password of the user. The allowed string length is 0 to 31. Any printable                |
|                  | characters including space are accepted.                                                     |
| Password (again) | Re-enter the password again.                                                                 |
| Privilege Level  | The privilege level of the user. The allowed range is 1 to 15. If the privilege level        |
|                  | value is 15, it can access all groups, i.e. that is granted the fully control of the device. |
|                  | But others value need to refer to each group privilege level. User's privilege should        |
|                  | be same or greater than the group privilege level to have the access of that group. By       |
|                  | default setting, most groups privilege level 5 has the read-only access and privilege        |
|                  | level 10 has the read-write access. And the system maintenance (software upload,             |
|                  | factory defaults and etc.) need user privilege level 15. Generally, the privilege level      |
|                  | 15 can be used for an administrator account, privilege level 10 for a standard user          |
|                  | account and privilege level 5 for a guest account.                                           |
| Save             | Click to save the changes.                                                                   |
| Reset            | Click to undo any changes made locally and revert to previously saved values.                |
| Cancel           | Click to undo any changes made locally and return to the Users.                              |

Click Save

## **Users Configuration**

| User Name | Privilege Level |
|-----------|-----------------|
| admin     | 15              |
| michael   | 15              |
|           |                 |

Add New User

#### Configure password for admi n user

Select [Configuration] -> [Security] -> [Switch] -> [Users] to show all users.

#### **Users Configuration**

| rivilege Level |
|----------------|
| 15             |
| 15             |
|                |

Add New User

Click admin to edit configuration.

| Users Configuration |                 |  |  |  |
|---------------------|-----------------|--|--|--|
| User Name           | Privilege Level |  |  |  |
| admin               | 15              |  |  |  |
| michael             | 15              |  |  |  |
| Add New User        | Click           |  |  |  |

Edit user page to configure password for admi n user:

#### Edit User

| User Settings     |       |  |
|-------------------|-------|--|
| User Name         | admin |  |
| Password          |       |  |
| Password (again)  |       |  |
| Privilege Level   | 15    |  |
| Save Reset Cancel |       |  |

### 3.5 Reference Manuals for Web, Console, Telnet Management

The following operation manuals are also provided separately for Console, Telnet and Web management:

Operation manual - telnet & console management xxxxx.doc Operation manual - web management xxxxx.doc

The manuals describe the detailed commands and information.

## 3.6 Configuration for SNMP Management

The switch supports SNMP v1, SNMP v2c, and SNMP v3 management. Make sure the related settings are well-configured for the switch before you start the SNMP management from an SNMP manager.

#### Using Telnet CLI

The following are available commands in telnet SNMP command group to configure SNMP-related settings:

| 0                                |                                      |
|----------------------------------|--------------------------------------|
| <pre>(config)# snmp-server</pre> | ?                                    |
| access                           | access configuration                 |
| communi ty                       | Set the SNMP community               |
| contact                          | Set the SNMP server's contact string |
| engi ne-i d                      | Set SNMP engine ID                   |
| host                             | Set SNMP host's configurations       |
| securi ty-to-group               | security-to-group configuration      |
| trap                             | Set trap's configurations            |
| user                             | Set the SNMPv3 user's configurations |
| versi on                         | Set the SNMP server's version        |
| view                             | MIB view configuration               |

#### Using Web Interface

| <ul> <li>Configuration</li> </ul>    |  |  |
|--------------------------------------|--|--|
| ► System                             |  |  |
| Green Ethernet                       |  |  |
| Ports                                |  |  |
| ► DHCP                               |  |  |
| ✓ Security                           |  |  |
| ✓ Switch                             |  |  |
| <ul> <li>Users</li> </ul>            |  |  |
| <ul> <li>Privilege Levels</li> </ul> |  |  |
| <ul> <li>Auth Method</li> </ul>      |  |  |
| <ul> <li>SSH</li> </ul>              |  |  |
| <ul> <li>HTTPS</li> </ul>            |  |  |
| <ul> <li>Access</li> </ul>           |  |  |
| Management                           |  |  |
| ▼ SNMP                               |  |  |
| <ul> <li>System</li> </ul>           |  |  |
| • Irap                               |  |  |
| <ul> <li>Communities</li> </ul>      |  |  |
| - Osers                              |  |  |
| - Groups                             |  |  |
| - Access                             |  |  |
| ► RMON                               |  |  |
| TAMON                                |  |  |

The commands supports configuration for:

- Basic system configuration for SNMP v1, SNMP v2c and SNMP v3
- Basic system configuration for SNMP v1 trap, SNMP v2c trap and SNMP v3 trap
- Communities that permit to access to SNMPv3 agent
- User table for SNMPv3
- Group table for SNMPv3
- Viewer table for SNMPv3
- Accesses group table for SNMPv3

## 3.7 SNMP MIBs

The switch provides the following SNMP MIBs:

| RFC 1213 - MIB II                        | MIB for Network Management of TCP/IP-based internets.           |
|------------------------------------------|-----------------------------------------------------------------|
|                                          | VLAN Bridge MIB module for managing Virtual Bridged LANs,       |
| RFC 2674 - Q-Bridge MIB (VLAN MIB)       | as defined by IEEE802.1Q-1998.                                  |
| RFC 2819 - RMON (Group 1, 2. 3 & 9)      | MIB module for managing remote monitoring device                |
|                                          | implementations.                                                |
|                                          | MIB module to describe generic objects for network interface    |
| RFC 2863 - Interface Group (IF) MIB      | sub-layers.                                                     |
| RFC 3411 - SNMP Management Frameworks    |                                                                 |
| RFC 3414 - User Based Security Model     | MIB module for the SNMP User-based Security Model.              |
| (USM)                                    |                                                                 |
| RFC 3415 - View Based Access Control     | MIB module for the View-based Access Control Model for          |
| Model (VACM)                             | SNMP,                                                           |
| PEC 2625 Etherlike MIP                   | MIB module to describe generic objects for Ethernet-like        |
|                                          | network interfaces.                                             |
| RFC 3636 - 802.3 Medium Attachment Units | MIB module for 802.3 MAU.                                       |
| (MAUs) MIB                               |                                                                 |
| RFC 4133 - Entity MIB                    | MIB module for representing multiple logical entities supported |
|                                          | by a single SNMP agent.                                         |
| RFC 4188 - Bridge MIB                    | Bridge MIB module for managing devices that support IEEE        |
|                                          | 802.1D                                                          |
| RFC4292-IP-Forwarding-MIB                |                                                                 |
| RFC4293-IP-MIB                           |                                                                 |
|                                          | MIB module for entities implementing the client side of the     |
|                                          | RADIUS authentication protocol.                                 |
| RFC4670-RADIUS-ACC-CLIENT-MIB            | MIB module for entities implementing the client side of the     |
|                                          |                                                                 |

|                                          | RADIUS accounting protocol.                             |
|------------------------------------------|---------------------------------------------------------|
| RFC 5519 - Multicast Group Membership    | MIB module for MGMD management                          |
| Discovery (MGMD) MIB                     | (Obsoletes RFC 2933 and RFC 3019 MIBs)                  |
| IEEE 802.1 MSTP MIB                      | MIB module for managing devices that support IEEE       |
|                                          | 802.1multiple spanning tree groups.                     |
| IEEE 802.1AB LLDP MIB                    | MIBs defined in 802.1AB.                                |
| IEEE 802.1X Port Access Entity (PAE) MIB | MIBs defined in 802.1X.                                 |
|                                          | The VLAN Bridge MIB module for managing Virtual Bridged |
|                                          | LANs, as defined byIEEE 802.1Q-2005.                    |
| IEEE 802.3ad Link Aggregation (LAG) MIB  | MIBs defined in 802.3ad.                                |
| TIA 1057 LLDP Media Endpoint Discovery   | The LLDP MIB extension module for TIA-TR41.4 Media      |
| (MED) MIB                                | Endpoint Discovery information.                         |
| Private - SFLOW MIB                      |                                                         |

One product MIB file is also available in the product CD for SNMP manager software.